# An Introduction to using FTS4BT

Installation of FTS4BT is covered in the Bluetooth Quick-Start Guide which may be found in your FTS4BT desktop folder.

#### How to setup to capture Bluetooth data:

Open the FTS4BT folder on your desktop.

FTS4BT has different sniffing modes to accommodate various applications. This folder contains shortcuts for the following different modes that will allow you to sniff different situations.

#### 1. 🔊 Air Sniffer (Basic)

This is the standard Air Sniffer using the Bluetooth ComProbe (USB dongle) as the hardware interface to Bluetooth air traffic.

#### 2. 🔊 Air Sniffer (Mixed Piconet)

Mixed Piconet mode is used to sniff a V1.1 Bluetooth specification device and a V1.2 Bluetooth specification device on the same piconet. A master must use a different Frequency Hopping Pattern when communicating with the V1.2 specification device than with a V1.1 device. FTS4BT will use a second Bluetooth ComProbe to follow the second Frequency Hopping pattern. The data collected by both ComProbes will be shown in the same GUI. There are two I/O Parameter setups for the two different (V1.1 and V1.2) devices. Synchronization setup is the same for both Data Sources.

#### 3. 🔊 Air Sniffer (Redundant)

This mode uses two ComProbes to sniff the same Piconet to ensure that no data is being missed.

#### 4. 🔊 Air Sniffer (Scatternet)

In Bluetooth a device can be a slave in one Piconet and a master in another, this is called Scatternet. Again, as in Mixed Piconet, there is more than one hopping pattern. FTS4BT employs a second Bluetooth ComProbe to follow the second hopping pattern, as it does in Mixed Piconet. If there are more than two Piconets in the Scatternet then additional ComProbes may be added as needed.

#### 5. 🔊 Capture File Viewer

The Capture File Viewer is used for analyzing previously captured data.

## 6. <sup>[3]</sup> Serial HCl Sniffer (BCSP), (H4), (H5).

Serial HCI sniffing is used to monitor data going between a Host and Host controller, FTS4BT includes a set of custom cables for Serial RS-232 sniffing. Using HCI sniffing in conjunction with air sniffing, a complete picture of the Bluetooth transmission can be captured. Serial BCSP stands for Blue Core Serial Protocol. This was developed by CSR. Serial H4 is the normal Serial UART. Serial H5 is a new specification 3 wire UART (close in specification to BCSP).

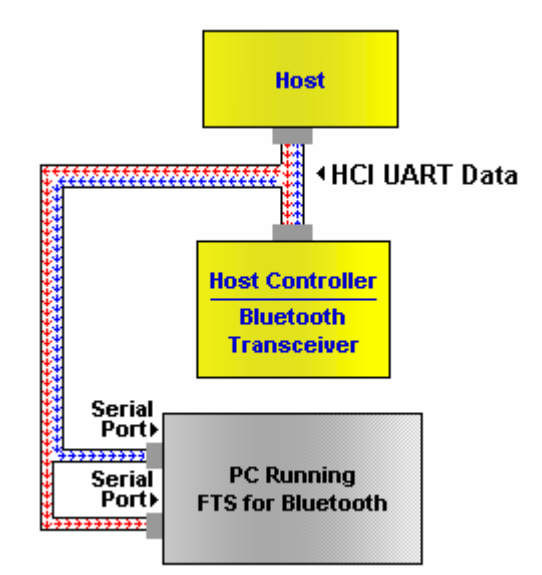

# 7. \iint USB HCI Sniffer (H2)

| • | 🖶 FTS for Bluetooth USB HCI Datasource                                                                          |                                                                                                    |  |  |  |  |  |  |  |  |
|---|----------------------------------------------------------------------------------------------------|----------------------------------------------------------------------------------------------------|--|--|--|--|--|--|--|--|
| I | No devices being sniffed                                                                                        |                                                                                                    |  |  |  |  |  |  |  |  |
|   | Description                                                                                                    | VID/PID                                                                                                    |  |  |  |  |  |  |  |  |
|   | Frontline Test Equipment Bluetooth ComProbe<br>USB 2.0 Root Hub<br>USB Root Hub<br>USB Root Hub<br>USB Root Hub | USB\Vid_0a12&Pid_0002&Rev_1760,USB\Vid_0a12&Pid_0002<br>USB\R00T_HUB20&VID808&PID24CD&REV0001,USB\R00T_HUB20&VID8086&PID24CD,USB\R00T_HUB20<br>USB\R00T_HUB,USB\0THER_ID<br>USB\R00T_HUB,USB\0THER_ID<br>USB\R00T_HUB,USB\0THER_ID |  |  |  |  |  |  |  |  |
| [ | Start Sniffing Refresh List Close                                                                               | Help 🔽 Show Connected Only                                                                                                    |  |  |  |  |  |  |  |  |

The USB HCI Data source dialog allows the user to select which Bluetooth device to sniff and to Start and End the sniffing process. The dialog has a list containing the Bluetooth Devices connected to your system. If the *Show Connected Only* checkbox is unchecked then all USB devices that have ever been connected to your system will be listed. If you have connected or disconnected a device while this dialog is open, click on Refresh List to update the list. To sniff a USB device, just select it with your mouse and click on Start Sniffing.

Note: Start USB HCI sniffer before you run an application on the USB port.

#### 8. 🔐 Virtual Sniffer

The Virtual Sniffer is a live import facility within FTS4BT that makes it possible to access any layer in a stack that the programmer has access to and feed this data into the Virtual Sniffer FTS4BTV. Please refer to the "Show Live Import Information" button on the Virtual Sniffer Datasource window in FTS4BT.

More information is available in the Options Folder in FTS4BT Desktop folder, and a white paper is available at

http://www.fte.com/downloads/Datasheets/FTS4BT\_Virtual\_Sniffing\_white\_paper.pdf

## FTS4BT Setup Folder.

The setup folder contains documentation on program setup and configuration, and the "Bluetooth ComProbe Maintenance Utility" which is used to configure and update firmware in the Bluetooth ComProbe(s).

#### Setting up FTS4BT to sniff over the air.

1. Open FTS4BT "Air Sniffer (Basic) in the desktop folder.

| \delta FTS for Blueto     | ooth Datasource           |                | _ 🗆 🗵         |
|---------------------------|---------------------------|----------------|---------------|
| <u>F</u> ile <u>H</u> elp |                           |                |               |
| Status:                   |                           |                |               |
| 4                         | Slave Inquiry<br>Stopped. |                |               |
| Resync Now                |                           |                |               |
| Force AHS(78)             |                           |                |               |
| 🔲 Generate Empty          | Slot Placeholders         | Advanced >     | > Channel Map |
| Hardware Settings         | I/O Parameters            | Start Sniffing | Help          |

This will bring up the FTS4BT Datasource. This is where parameters are set for sniffing, including synchronization mode, and the devices to be sniffed.

#### Hardware Settings.

Select Hardware settings button.

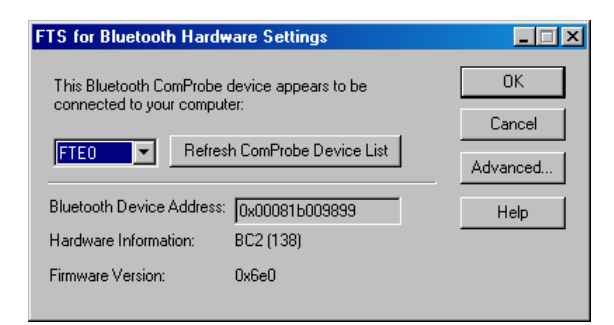

Here the Bluetooth ComProbe may be selected and tested.

- Click Advanced.
- If you have previously captured the pairing of devices, a list of link keys that have been previously calculated by FTS4BT will be displayed here. Two devices that have previously paired will use the same link keys until they are paired again.

2. Open the I/O Parameter window on the FTS4BT Datasource.

How to setup the I/O Parameters.

| FTS for Bluetooth I/O F                                 | Parameters                                                                                  |
|---------------------------------------------------------|---------------------------------------------------------------------------------------------|
| Clock Synchronizat                                      | ion: Slave Inquiry - Inquire Slave to learn its clock. Wait for Master to page the Slave. 💌 |
| Discover Devices<br>Choose Pair from<br>Device Database | Master: None Class: All<br>Slave: [0x0007a401cfed] JABRA BT200<br>LAP-UAP-NAP               |
| Encryption:<br>None                                     | Filter Out:<br>eSCO/SCO<br>V Nulls and Polls                                                |
|                                                         | Advanced OK Cancel Help                                                                     |

If you have two Bluetooth devices:

- Make both devices discoverable.
- Press the "Discover Devices" button. FTS4BT will find any discoverable Bluetooth devices in its range. You will then be able to select any of these devices from the master and slave drop down lists.

Select the synchronization mode that best suits your application:

a) **Slave Inquiry** (Inquire the slave device to learn its clock. Wait for the master to page the slave). This is the recommended choice for most situations. FTS4BT will perform an inquiry of the slave and determine its clock. In this mode, the slave must be discoverable.

b) **Master Inquiry** (Inquire the master device to learn its clock). FTS4BT will target the master device, make a Device Discovery and determine its clock and by doing so synchronize to that device clock. It is possible to synchronize to a master's clock before or after a baseband connection is made in the piconet. The master must be discoverable.

c) **Slave Page**. (Page the slave device to learn its clock. Wait for the master to page the slave). This is how FTS learns the clock of a device that is NOT discoverable. For example, after a phone and a headset have paired, generally the headset will not be discoverable to a general inquiry. If the headset is a slave device and it is not discoverable, then FTS4BT will not be able to synchronize to that device using Slave Inquiry mode. If we know the headset (slave) BD-ADDR then by using Slave Page mode, FTS4BT will be able to page the device, (but will never complete the connection during the page session). After FTS4BT has learned the clock information during the paging process, FTS4BT will discontinue the paging process and will now be synchronized to the undiscoverable slave's clock.

4. Inform FTS4BT which device is going to be master and which device is going to be slave. Note that it is necessary to select both a master and slave device only if the link you are

**sniffing is using encryption**. Otherwise you need only select the device FTS4BT will be synchronizing to.

5. Enter Encryption PIN code if necessary. If the link to be sniffed is encrypted, FTS4BT needs the PIN code in order to calculate the link key the two devices are using. Alternately, you may enter the Link Key if it is known. FTS4BT also keeps a database of the link keys it's previously calculated, which may be accessed by clicking the "Choose Pair from Device Database button:

| C | evice Database |                         |                                  |                          |             |                |                   |            |
|---|----------------|-------------------------|----------------------------------|--------------------------|-------------|----------------|-------------------|------------|
| 1 | BD_ADDR        | Friendly Name           | Services                         | Class of Device          | Service/COD | Paired BD_ADDR | Link Key          | Select     |
|   | 0x0007a401cfed | JABRA BT200             | Audio                            | Wearable Headset Device  | 0x200404    |                |                   |            |
|   | 0x0007a401cfed | JABRA BT200             | Audio                            | Wearable Headset Device  | 0x200404    | 0x9abc56781234 | 0x16c143f758bb6bc | Delete     |
|   | 0x000272b00000 | BelkinLAP[192.168.0.10] | Networking                       | LAN/Network Access point | 0x020300    |                |                   | Delete All |
|   | 0x000012700113 | Long                    | Networking Object Transfer Audio | Desktop workstation      | 0x000104    |                |                   |            |
|   | 0x0050f27d0cc3 | ERIC_NEW                | Networking                       | Desktop workstation      | 0x020104    |                |                   | Close      |
|   | 0x00605711b96a | N bean cell             | Object Transfer, Telephony       | Cellular                 | 0x500204    |                |                   |            |
|   |                |                         |                                  |                          |             |                |                   | Неір       |
|   |                |                         |                                  |                          |             |                |                   |            |
|   |                |                         |                                  |                          |             |                |                   |            |
|   |                |                         |                                  |                          |             |                |                   |            |
|   |                |                         |                                  |                          |             |                |                   |            |
|   |                |                         |                                  |                          |             |                |                   |            |
|   |                |                         |                                  |                          |             |                |                   |            |
|   |                |                         |                                  |                          |             |                |                   |            |
|   |                |                         |                                  |                          |             |                |                   |            |
|   |                |                         |                                  |                          |             |                |                   |            |
|   | •              |                         |                                  |                          |             |                | F                 |            |

If the link to be sniffed is not encrypted, select None in the drop down list.

6. Select the **Filter Out** (eSCO/SCO, NULL,POLL) set up. These filters are low level hardware filters. There are also Display Filters that you may use later to filter the captured data. Any data filtered out here will not be captured at all.

7. The OK button should now be available. If OK is grayed out, there is something set up incorrectly in the I/O Parameter window. For example, if you select Master Inquiry and do not have a master device selected then OK will be grayed out.

If you're using Slave Inquiry, it's important that you have the ComProbe positioned within six inches or so of the master and to keep the slave at least two feet from the ComProbe. This will give you more consistent synchronization.

Press OK, and then press Start Sniffing. When you Start Sniffing the Status Icon will go red (not yet synchronized). After a short time (less than 30 seconds) the icon should change to green.

| 🔫 F          | TS for Bluet   | ooth Datasource                                                              |                                                        | _ 🗆 🗵      |
|--------------|----------------|------------------------------------------------------------------------------|--------------------------------------------------------|------------|
| <u>F</u> ile | <u>H</u> elp   |                                                                              |                                                        |            |
| _ Sta        | atus:          |                                                                              |                                                        |            |
| -            | 4              | Slave Inquiry<br>Slave=0x000272b0<br>Waiting to synchro<br>Clock Synchroniza | )0c0f<br>nize with clock sourc∉<br>tion in 25 seconds. | в.         |
| F            | Resync Now     |                                                                              |                                                        |            |
| F            | prce AHS(79)   |                                                                              |                                                        |            |
|              | ienerate Empty | Slot Placeholders                                                            | Advanced >> C                                          | hannel Map |
| Har          | dware Settings | I/O Parameters                                                               | Stop Sniffing                                          | Help       |

As indicated in the status box, FTS4BT is synchronized to the slave's clock and waiting for the master to connect with a baseband connection.

Every 30 seconds, the sniffer will cycle through the synchronization process again. This is to ensure that there is no clock drift between the ComProbe and the Bluetooth device (slave in this case). With 5 seconds left to re-synchronization the color will change to yellow. When a baseband connection is made the icon color will change to blue. When the icon is blue data will be collected, assuming that either the "Start Capturing to Buffer" or "Start Capturing to Disk" button has been pressed.

The Datasource dialog also has a Channel Map, which is a dynamic visual indication of which channels are used, available or unavailable. This is used for a new feature of Bluetooth spec V1.2 called Adaptive Frequency Hopping, (AFH). AFH is used to assist Bluetooth and WLAN (802.11) in sharing the same ISM band.

Bluetooth AFH will:

- Check all 79 Channels and get a status of which channels are busy or have "interference".
- Report those channels to the Bluetooth Baseband.
- Decide which channels it will use.
- Our Dynamic Channel Map represents this graphically, in real time.

| Channel Map                                        |      |                      |    |    |    |    |    |    |    |    |                 |    |
|----------------------------------------------------|------|----------------------|----|----|----|----|----|----|----|----|-----------------|----|
| 0 1 2                                              | 3    | 4 5                  | 6  | 7  | 8  | 9  | 10 | 11 | 12 | 13 | 14              | 15 |
| 16 17 18                                           | 19   | 20 <mark>21</mark>   | 22 | 23 | 24 | 25 | 26 | 27 | 28 | 29 | 30              | 31 |
| <mark>32</mark> 33 34                              | 35   | 3 <mark>6</mark> 37  | 38 | 39 | 40 | 41 | 42 | 43 | 44 | 45 | 46              | 47 |
| 48 49 <mark>50</mark>                              | 51 ! | 5 <mark>2 5</mark> 3 | 54 | 55 | 56 | 57 | 58 | 59 | 60 | 61 | 62              | 63 |
| <mark>64</mark> 6566                               | 67 ( | 6 <mark>8</mark> 69  | 70 | 71 | 72 | 73 | 74 | 75 | 76 | 77 | <mark>78</mark> |    |
| Available Channel Unavailable Channel Used Channel |      |                      |    |    |    |    |    |    |    |    |                 |    |
| Clear Clear on Resync 🗖 Send Channel Map with Data |      |                      |    |    |    |    |    |    |    |    |                 |    |

# **Capturing Data:**

Press the Start Capture button and the Start Sniffing button.

Synchronizing to the piconet is straightforward if you follow these basic rules.

- Make sure you know which device is master. The device that initiates the connection is the master even though the roles may change later.
- Make sure that you have the correct slave BD\_ADDR(s) selected.
- When a baseband connection is established, the icon will turn blue and data should appear in the Frame Display. If you wish to empty the Buffer of data captured from previous activity then you can "Clear the Buffer". "Clear Capture Buffer". "Frame Display" lcon

# **Decrypting Encrypted Data:**

Here is a typical Frame Display of FTS4BT where FTS4BT has successfully captured and decrypted encrypted data. Master initiates a random number. Master and slave initiate Combination Keys and they are authenticated by master and slave.

| 😹 F          | 😸 Frame Display - T610_1.cfa                                                                                                    |                          |                    |                              |                       |                             |            |               |                             |        |  |  |
|--------------|----------------------------------------------------------------------------------------------------|--------------------------|--------------------|------------------------------|-----------------------|-----------------------------|------------|---------------|-----------------------------|--------|--|--|
| <u>F</u> ile | <u>E</u> dit                                                                                                    | <u>V</u> iew <u>S</u> ur | nmary <u>D</u> eco | ode Radi <u>x C</u> haracter | Eve <u>n</u> t Filter | <u>Options Window H</u> elp |            |               |                             |        |  |  |
| <b>^</b>     | ▲         ★         ★         ★         Image: Constraint of the state of the state of t |                          |                    |                              |                       |                             |            |               |                             |        |  |  |
|              | 🛓 🖬 🗊 📖 Summary Layer: LMP 🔄 🔀 Baseband with Auto-traverse                                                                                                    |                          |                    |                              |                       |                             |            |               |                             |        |  |  |
|              | All Protocols Baseband LMP                                                                                                    |                          |                    |                              |                       |                             |            |               |                             |        |  |  |
| B            | Fr                                                                                                    | Role                     | AM_Addr            | Opcode                       | Initiated by          | Original Opcode             | Frame Size | Delta         | Timestamp                   | ^      |  |  |
| •            | 3                                                                                                    | Master                   | 7                  | name_req                     | master                |                             | 16         |               | 08/20/2004 02:25:28.1028 PM |        |  |  |
| •            | 4                                                                                                    | Slave                    | 7                  | name_res                     | master                |                             | 25         | 00:00:00.0118 | 08/20/2004 02:25:28.1147 PM |        |  |  |
| •            | 5                                                                                                    | Master                   | 7                  | detach                       | master                |                             | 16         | 00:00:00.0056 | 08/20/2004 02:25:28.1203 PM |        |  |  |
| •            | 8                                                                                                    | Master                   | 7                  | features_req                 | master                |                             | 23         | 00:00:45.2421 | 08/20/2004 02:26:13.3625 PM |        |  |  |
| •            | 9                                                                                                    | Slave                    | 7                  | features_res                 | master                |                             | 17         | 00:00:00.0118 | 08/20/2004 02:26:13.3743 PM |        |  |  |
| •            | 10                                                                                                    | Master                   | 7                  | host_connection_req          | master                |                             | 15         | 00:00:00.0043 | 08/20/2004 02:26:13.3787 PM |        |  |  |
| •            | 11                                                                                                    | Slave                    | 7                  | accepted                     | master                | host_connection_req         | 10         | 00:00:00.1018 | 08/20/2004 02:26:13.4806 PM |        |  |  |
| •            | 12                                                                                                    | Slave                    | 7                  | setup_complete               | slave                 |                             | 9          | 00:00:00.0025 | 08/20/2004 02:26:13.4831 PM |        |  |  |
| •            | 21                                                                                                    | Slave                    | 7                  | accepted                     | master                | in_rand                     | 10         | 00:00:06.1712 | 08/20/2004 02:26:19.6543 PM |        |  |  |
| •            | 22                                                                                                    | Master                   | 7                  | comb_key                     | master                |                             | 31         | 00:00:00.0131 | 08/20/2004 02:26:19.6675 PM |        |  |  |
| •            | 23                                                                                                    | Slave                    | 7                  | comb_key                     | master                |                             | 25         | 00:00:00.1431 | 08/20/2004 02:26:19.8106 PM |        |  |  |
| •            | 24                                                                                                    | Master                   | 7                  | au_rand                      | master                |                             | 31         | 00:00:00.0143 | 08/20/2004 02:26:19.8250 PM |        |  |  |
| •            | 25                                                                                                    | Slave                    | 7                  | sres                         | master                |                             | 13         | 00:00:00.1418 | 08/20/2004 02:26:19.9668 PM |        |  |  |
| •            | 26                                                                                                    | Slave                    | 7                  | au_rand                      | master                |                             | 25         | 00:00:00.0025 | 08/20/2004 02:26:19.9693 PM |        |  |  |
| •            | 28                                                                                                    | Slave                    | 7                  | accepted                     | master                | encrypt_mode_req            | 10         | 00:00:00.2425 | 08/20/2004 02:26:20.2118 PM |        |  |  |
| •            | 29                                                                                                    | Master                   | 7                  | encrypt_key_size_req         | master                |                             | 16         | 00:00:00.0056 | 08/20/2004 02:26:20.2175 PM |        |  |  |
| •            | 30                                                                                                    | Slave                    | 7                  | accepted                     | master                | encrypt_key_size_req        | 10         | 00:00:00.0043 | 08/20/2004 02:26:20.2218 PM |        |  |  |
| •            | 34                                                                                                    | Master                   | 7                  | start_encrypt_req            | master                |                             | 31         | 00:00:00.0268 | 08/20/2004 02:26:20.2487 PM | -      |  |  |
| -            |                                                                                                    | _                        |                    |                              |                       |                             |            |               |                             |        |  |  |
| Frame        | e 1 of 67                                                                                                    | /                        |                    |                              |                       | (Master)                    |            |               | 08/20/2004 02:25:28.08      | 315 PM |  |  |
|              |                                                                                                    |                          |                    |                              |                       |                             |            |               |                             |        |  |  |
| Errors       | : Baseb                                                                                                    | and:Packe                | et Status          |                              |                       |                             |            |               |                             |        |  |  |
| For H        | elp Pres                                                                                                    | ss F1                    |                    |                              |                       |                             |            |               |                             |        |  |  |

This is a full pairing procedure between two devices. FTS4BT must capture this pairing procedure (Between Frame 8 and Frame 34) before it can decrypt the data in the piconet. If FTS4BT misses any of these details then decryption is not possible. FTS4BT MUST also have the correct PIN code that is entered into the two devices.

# Failure to Decrypt:

If FTS4BT doesn't have all the information it needs, it won't be able to calculate the link key correctly. The link key is made up from the combination keys and the BD\_ADDRs and the PIN code. If FTS4BT gets any of these parameters wrong it will generate an incorrect link key. Note, after the "Start Encryption Request" (frame 24, highlighted). All the frames following are shown as bad packets. This is a good indication that the sniffer is unable to decrypt any payload data in the baseband packets after encryption is enabled within the piconet. The most common cause of this is an incorrect PIN code entered in the I/O Configuration window, or FTS4BT synchronizing too late and consequently not calculating the correct Link Key.

| All | Protocols | Baseband LMP | 1    |         |      |        |      |      |      |          |      |      |     |             |         |                 |
|-----|-----------|--------------|------|---------|------|--------|------|------|------|----------|------|------|-----|-------------|---------|-----------------|
| В   | Frame#    | CLK          | Chan | Role BD | . AM | Status | TYPE | LLID | FLOW | L2CAP FI | SEQN | ARQN | Len | LMP Opcode  | Tran ID | Original Opcode |
| •   | 19        | 0x0000b8b4   | 59   | М       | 7    | OK     | DM1  | LMP  | Go   | N/A [1]  | 0    | 1    | 2   | encrypt_mo  | М       |                 |
| ٠   | 20        | 0x0000b93a   | 43   | S       | 7    | OK     | DM1  | LMP  | Go   | N/A [1]  | 0    | 0    | 2   | accepted    | М       | encrypt_mode    |
| •   | 21        | 0x0000b93e   | 11   | S       | 7    | OK     | DM1  | LMP  | Go   | N/A [1]  | 1    | 0    | 1   | setup_com   | S       |                 |
| •   | 22        | 0x0000b94c   | 16   | М       | 7    | OK     | DM1  | LMP  | Go   | N/A [1]  | 1    | 1    | 2   | encrypt_ke  | М       |                 |
| •   | 23        | 0x0000b96a   | 23   | S       | 7    | OK     | DM1  | LMP  | Go   | N/A [1]  | 0    | 0    | 2   | accepted    | М       | encrypt_key_s   |
| ٠   | 24        | 0х00005954   | 52   | М       | 7    | OK     | DM1  | LMP  | Go   | N/A [1]  | 0    | 1    | 17  | start_encry | М       |                 |
| •   | 25        | 0x0000ba3e   | 67   | S       | 7    | CRC    | DM1  | LMP  | Go   | N/A [0]  | 1    | 0    | 15  |             |         |                 |
| •   | 26        | 0x0000bad8   | 73   | М       | 7    | Leng   | DM1  | L2   | Go   | Stop     | 1    | 1    | 25  |             |         |                 |
| •   | 27        | 0x0000badc   | 69   | М       | 7    | Leng   | DM1  | LMP  | Go   | N/A [0]  | 0    | 1    | 29  |             |         |                 |
| •   | 28        | 0x0000bae0   | 57   | М       | 7    | Leng   | DM1  | LMP  | Go   | N/A [1]  | 1    | 1    | 31  |             |         |                 |
| •   | 29        | 0x0000bb3c   | 30   | М       | 7    | Leng   | DM1  | Co   | Go   | Stop     | 0    | 1    | 19  |             |         |                 |
| •   | 30        | 0x0000bb48   | 0    | М       | 7    | Leng   | DM1  | L2   | Go   | Stop     | 1    | 1    | 20  |             |         |                 |

# Features and Benefits of the GUI Statistics Viewer:

Check Live Data rate speed. Bad Packets/Retransmitted Packets Ratio.

| dit <u>V</u> iev | v <u>O</u> ptio | ns <u>W</u> ir | idow | <u>H</u> elp |         |            |                               |               |            |            |
|------------------|-----------------|----------------|------|--------------|---------|------------|-------------------------------|---------------|------------|------------|
| <u>el 1</u>      |                 |                |      |              |         |            |                               |               |            |            |
|                  | <br>Resettat    | Hal Duf        | ا مع |              |         |            |                               |               |            |            |
|                  |                 |                |      |              |         |            |                               |               |            |            |
| tatistics f      | or the sea      | ssion          |      |              |         |            | _                             |               |            |            |
| Data             | Tota            | 1              | Slav | /e           | Mas     | ter        |                               | Utilization   | Slave      | Master     |
| Frames           | 4,622           | 2,3            | 07   | 50%          | 2,315   | 50%        |                               | Current       | 0%         | 0%         |
| Octets           | 183,94          | 6 85,          | 022  | 46%          | 98,924  | 54%        |                               | Average       | 0%         | 0%         |
| Events           | 193,19          | 1 89,          | 536  | 46%          | 103,554 | 54%        |                               | Peak          | 16%        | 19%        |
|                  |                 |                |      |              |         |            |                               | Slave: 02/02  | /2005-09:  | 27:04 AM   |
| В                | uffer Inf       | formatio       | n    |              |         |            |                               | Master: 02/0  | 2/2005-09  | 9:27:06 AM |
| Driver B         | uffer Ove       | rflow 0        | )    | _            |         |            |                               |               |            |            |
|                  |                 |                |      |              | Oct     | tets / Sec | Slave                         | Master        |            |            |
| Fra              | me Sta          | tus            |      |              |         |            | Spe                           | ed            | 500 Kbits  | 500 Kbits  |
| Bad              | F               | 3              | -    |              |         |            | Curr                          | ent           | 0          | 0          |
| Betransi         | oitted 1        | -              | -    |              | Average |            | rage                          | 212           | 246        |            |
| Batio            |                 | 243            |      |              |         |            | Pea                           | k             | 10,298     | 11,924     |
| mado             |                 | ,240           |      |              |         |            | Slave: 02/02/2005 09:27:06 AM |               |            |            |
|                  |                 |                |      |              |         |            | Mas                           | ter: 02/02/20 | 05 09:27:0 | )6 AM      |
|                  |                 |                |      |              |         |            |                               |               |            |            |
|                  |                 |                |      |              |         |            | Fran                          | nes / Sec     | Slave      | Master     |
|                  |                 |                |      |              |         |            | Curre                         | ent           | 0          | 0          |
|                  |                 |                |      |              |         |            | Aver                          | age           | 5          | 5          |
|                  |                 |                |      |              |         |            | Peak                          | <             | 271        | 271        |
|                  |                 |                |      |              |         |            | Slave                         | e: 02/02/2005 | 5 09:27:06 | AM         |
|                  |                 |                |      |              |         |            | Mach                          | ~~ 02/02/200  | 5 09·27·0  | CAM        |
|                  |                 |                |      |              |         |            | mast                          | er. 027027200 | 0 00.2r.0  | 0 AM       |

**Protocol Navigator:** The Protocol Navigator (PN) can give a good overall view of protocols decoded in a log file. Data may be shown at a high level:

| 😂 Protocol Navigator - TP_AC                                       | R_BV02.cfa                                                                   | - D ×    |  |  |  |  |  |  |  |  |
|--------------------------------------------------------------------|------------------------------------------------------------------------------|----------|--|--|--|--|--|--|--|--|
| <u>F</u> ile <u>E</u> dit <u>V</u> iew F <u>r</u> ame <u>T</u> ree | Fjlter <u>O</u> ptions <u>W</u> indow <u>H</u> elp                           |          |  |  |  |  |  |  |  |  |
| ♠ ☞ ₦∓++±                                                          |                                                                              |          |  |  |  |  |  |  |  |  |
| Filtering Inactive                                                 | 61 ⊞…Frame 35: (Slave) Len=25 Baseband> L2CAP                                | <b></b>  |  |  |  |  |  |  |  |  |
| Frames <u>Filtered In:</u>                                         | 61           Frame 36: (Slave) Len=9         Baseband> L2CAP> SDP            |          |  |  |  |  |  |  |  |  |
| All Protocols                                                      | M1                                                                           |          |  |  |  |  |  |  |  |  |
| All Frames With Bookmark                                           | M1 📺Frame 38: (Master) Len=20 👘 Baseband> L2CAP> SDP                         |          |  |  |  |  |  |  |  |  |
| All Frames With Errors 📃 🛛                                         | 61 📺Frame 39: (Slave) Len=25 🛛 Baseband> L2CAP                               |          |  |  |  |  |  |  |  |  |
| All Special Information No                                         | 61 📺 Frame 40: (Slave) Len=25 🛛 Baseband                                     |          |  |  |  |  |  |  |  |  |
| Baseband 🗨 S                                                       | 61 📺 Frame 41: (Slave) Len=25 🛛 Baseband                                     |          |  |  |  |  |  |  |  |  |
| Lavers Hidden From View:                                           | 61 📺Frame 42: (Slave) Len=25 🛛 Baseband                                      |          |  |  |  |  |  |  |  |  |
| All But the Last Laver                                             | 61 ⊕Frame 43: (Slave) Len=25 Baseband                                        |          |  |  |  |  |  |  |  |  |
|                                                                    | 61           Frame 44: (Slave) Len=13        Baseband> L2CAP> SDP            |          |  |  |  |  |  |  |  |  |
|                                                                    | vl1           Frame 45: (Master) Len=26        Baseband> L2CAP               |          |  |  |  |  |  |  |  |  |
| Hands-Free                                                         | 61           Frame 46: (Slave) Len=20         Baseband> L2CAP                |          |  |  |  |  |  |  |  |  |
| Newsed Econes Ellipse                                              | 41 🗄Frame 47: (Master) Len=26 🛛 Baseband> L2CAP                              |          |  |  |  |  |  |  |  |  |
|                                                                    | 61                                                                           |          |  |  |  |  |  |  |  |  |
|                                                                    | 61                                                                           |          |  |  |  |  |  |  |  |  |
| AM_Addr equals 1                                                   | 41 🗄Frame 50: (Master) Len=30 🛛 Baseband> L2CAP                              |          |  |  |  |  |  |  |  |  |
| AM_Addr equals 2                                                   | 61 🗄Frame 51: (Slave) Len=25 🛛 Baseband> L2CAP                               |          |  |  |  |  |  |  |  |  |
| AM_Addr equals 3                                                   |                                                                              | <b>•</b> |  |  |  |  |  |  |  |  |
| Total Frames: 3,430 Frames Filtere                                 | Total Frames: 3,430 Frames Filtered In: 3,430 Frames Selected: 38; (1 Total) |          |  |  |  |  |  |  |  |  |
| For Help Press F1                                                  |                                                                              | 11.      |  |  |  |  |  |  |  |  |

. The branches of the tree may be expanded in order to drill down into the details of the decode:

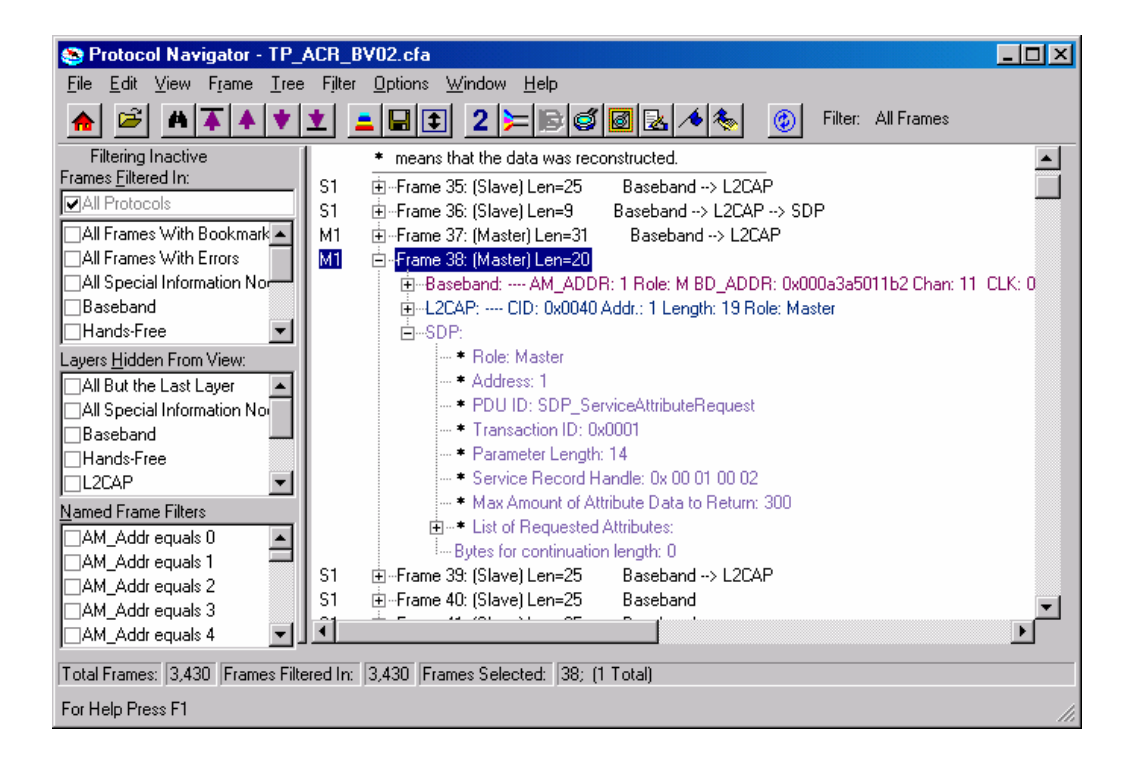

# Plugins

At the moment there ate three different types of Plugins.

- FTS4BT intend to add more Plugins in the near future.
  - OBEX extraction Application Data
  - Show Packet Error rate (PER) Status.
    - Error rates are displayed graphically, by individual channel number:

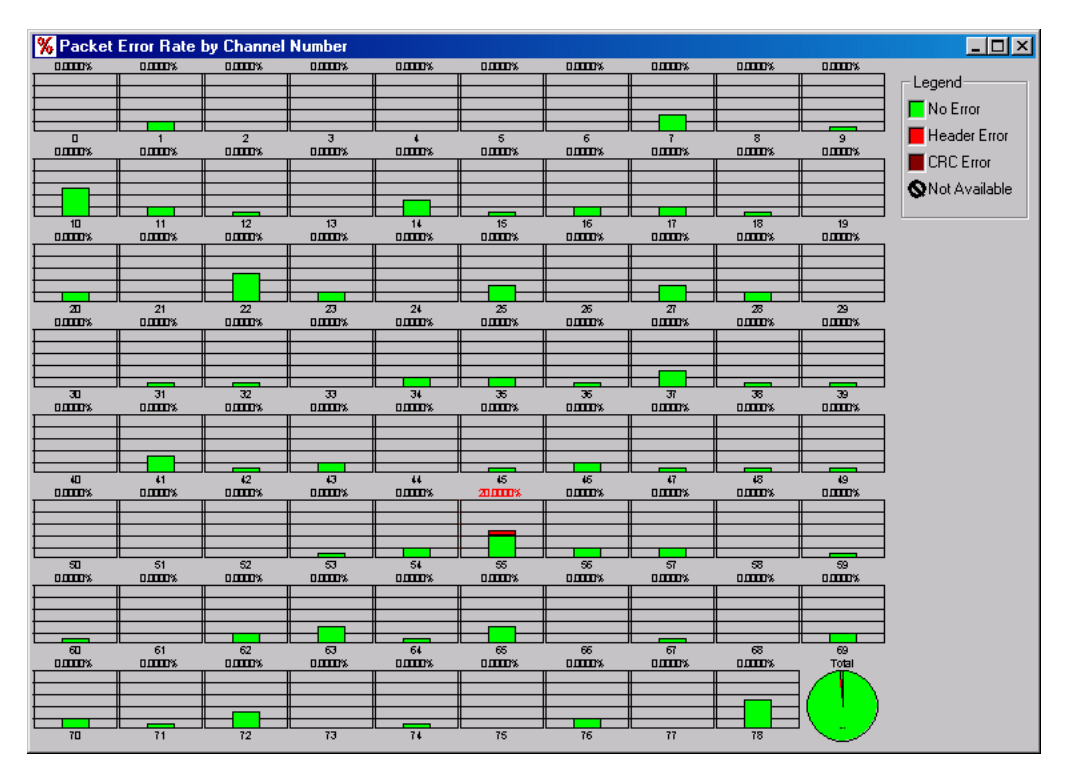

• Audio extraction of eSCO/SCO to .wav file format. With this feature, you may convert captured audio data to a .wav file that may be played back with the Windows Media Player, or other audio playback software.

| Audio Extraction Settings                                                                                                    | × |
|----------------------------------------------------------------------------------------------------|---|
| Path: C:\Capture Files\Bluetooth\<br>Base Filename: SCO Test                                                                                 |   |
| Write Streams as<br>C Two Mono Files<br>C One Stereo File                                                                                    |   |
| <ul> <li>Overwrite existing files with same name</li> <li>Convert A-Law and µ-law to Linear PCM</li> <li>CVSD is always converted</li> </ul> |   |
| OK Cancel                                                                                                    |   |